## 環境表示計 分離型 NV-2023 簡易取扱説明書

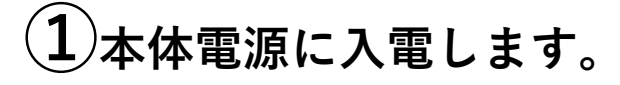

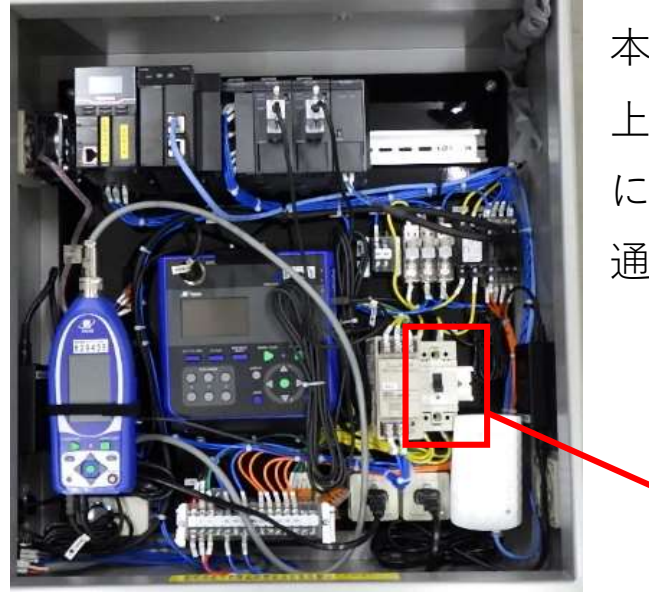

タブレット端末の画面からWi-FiがONに

なっているか確認します。表示されるリ

ストの中から『NV-2023』または『NV-

本体内部の右側下にあるブレーカーを 上にあげます。入電と同時に、自動的 に騒音計、振動計及びWi-Fi中継器にも 通電されます。

ブレーカー

(2)タブレット端末、及び携帯電話との通信設定を行ないます。

(3)制御盤扉にあるQRコードを読み込みます。

カメラ機能でもQRコードを読めますが、 Android等の端末では、別途ORコードス キャナーのアプリケーションをインス トールしてください。読み込みしてく ださい。

QRコード

※アクセスできない場合等、URLもご利用いただけます。 URL:http://192.168.0.51/apl/monitor?boardno=5&pageno=0

(4)画面タッチにより操作可能です。

『測定実行中』をタッチしま す。緑になれば計測を開始し ています。

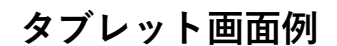

2023 5GHz』を選択します。

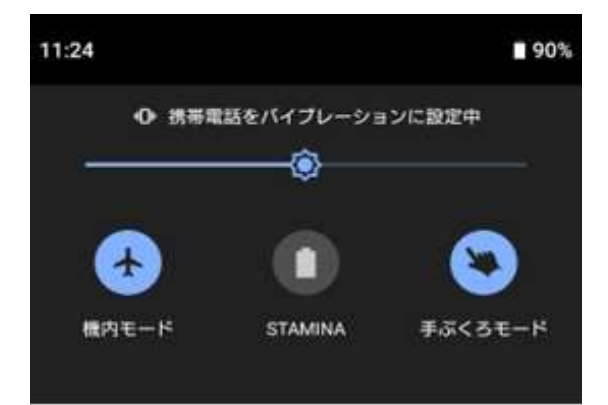

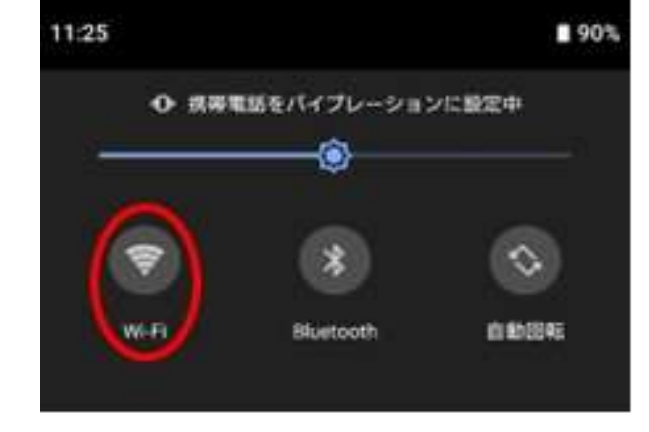

タブレット画面例

Android等の端末では、Wi-Fi接続状態になっ ていてもアクセスできない場合があります。 その場合は、機内モードをONにしてから再 度Wi-Fi接続を行なってください。

※操作方法の詳細は別途添付の取扱説明書を参照してください。

Ver.2023/10/3

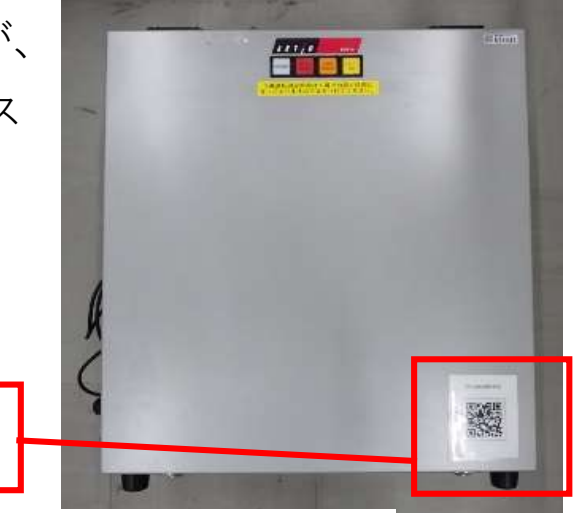

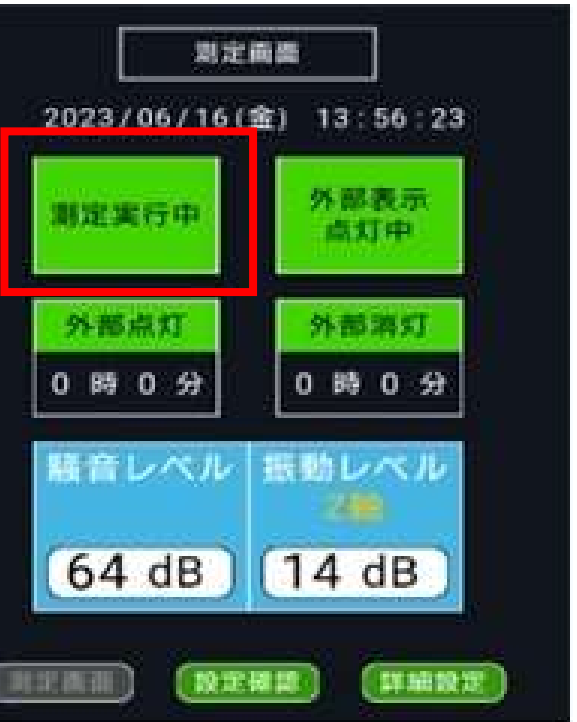